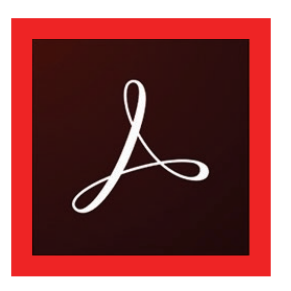

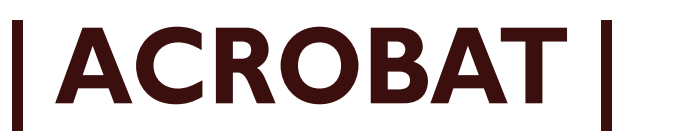

Check your PDF for print with **PSI**.

- I. Under File in the upper left of the screen go to Properties...
  - **Document Properties dialog box opens.** 
    - a. Under the Fonts tab each font must say Embedded or Subset Embedded here.
- 2. Under the View menu > select Tools > Print Production > Output Preview dialog box opens.
  - a. Check separations are in CMYK\* or Spot colors here.
  - b. Check separations are black or grayscale if print is one color\*.
  - c. If correct go to #4., if you have questions call 800-477-9280.
- 4. To finish, click File > Save As a pdf\* file type.
- 5. Email the file to nmiddleton@psi2go.net or upload to our ShareFile\* account.

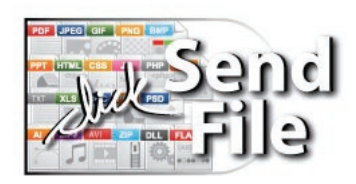